## User Manual for AP Fire Services Provisional NOC

## **Note: Documents Required for Provisional NOC**

- Covering Letter
- Scanned Copy of Challan (This copy is received after the challan payment. You can download and upload it on the portal.)

## 1.Login to the Portal

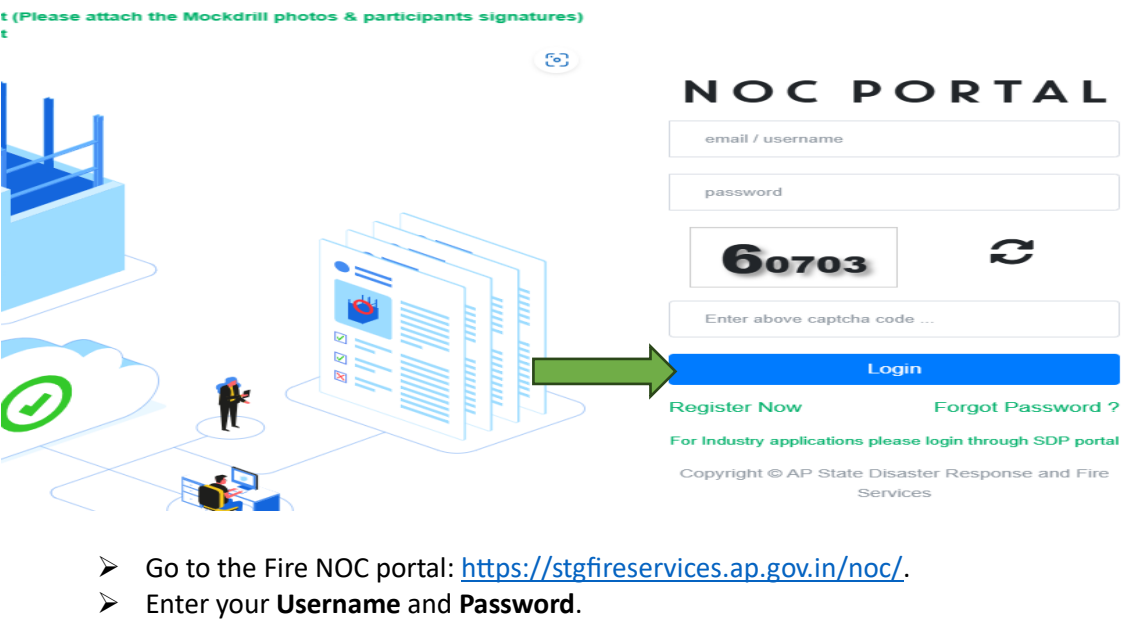

Click on the Login button.

After a successful login, the application will redirect the user to the dashboard.

| Apply for Provisional NOC                                                                                                    | Apply for Occupancy NOC                                                                                                    | C<br>Renew Occupancy                             | NOC         | Industry Applications (SDP Portal) |
|----------------------------------------------------------------------------------------------------|----------------------------------------------------------------------------------------------------|--------------------------------------------------|-------------|------------------------------------|
| Date torm,<br>As we string to improve and offer a seamless experience on our fire partial, your f<br>Please shere your insights on:<br>© The seave of mice your the application.<br>© The speak and insynoniveness of the portal.<br>Any general feedback or suggestions or enhancement.<br>Your perspective will help us make necessary improvements to serve you better.<br>Warm regists.<br>D AP Disaster Response and Fire Services | eethack is invaluable. If you over recently applied for a No Objection Certificate<br>Kindly share your feedback with us directly at digfs@ap.gov.in.<br>a cheve this goal. | e (NCC) online, we would like to hear about your | esperience. |                                    |
| My Applications                                                                                                    |                                                                                                    | keyword                                          | All         | ✓ Approved ✓                       |
| APPer FOR OCCUPANCY                                                                                                    | mma Educational Society DGFS                                                                                                    |                                                  |             | Approved on: 31-08-2023            |

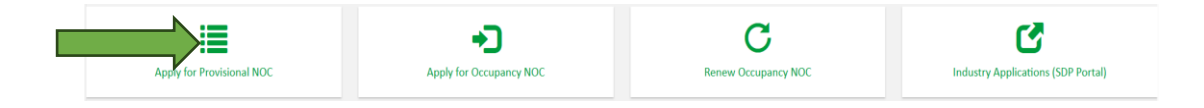

> Click on 'Apply for Provisional NOC' to display the popup shown below.

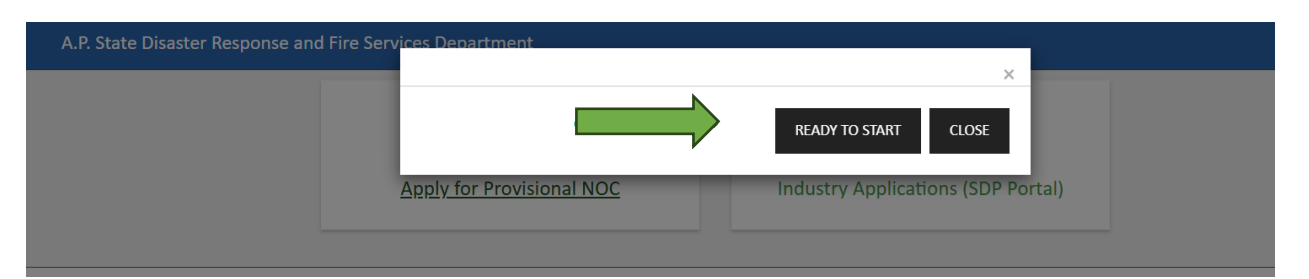

- > Enter the BLOCK details and click on the 'SAVE BLOCK DETAILS' button.
- ▶ If you want to add additional blocks, click on the 'ADD BLOCK' button.
- > Enter the Block name and click on the 'READY TO START' button.

| Disaster Respon      | ise and Fire Servic                               | es Department                    |                                                                                                    |                                                  |                |                  |                                                                 |                                                         |
|----------------------|---------------------------------------------------|----------------------------------|----------------------------------------------------------------------------------------------------|--------------------------------------------------|----------------|------------------|-----------------------------------------------------------------|---------------------------------------------------------|
| Owner/Developer      |                                                   | Add Block Please select the Type | of the Block:                                                                                                    | >                                                | <<br>Builder   |                  |                                                                 | _                                                       |
| esh                  |                                                   | Normal Block                     | Name of the Block                                                                                                    |                                                  | ail.com        |                  | _                                                               |                                                         |
| Information: In case | DN<br>se of Mixed Occupan                         | O Tower and Podium Blo           | ock                                                                                                    |                                                  | Aixed Occupan  | icy' Check       | +ADD BLOCH                                                      |                                                         |
|                      |                                                   | Sub                              |                                                                                                    | READY TO START CLOSE                             | No of          | Total Bu         | iiltup Area (Sq                                                 |                                                         |
| lame                 | Occupancy Type                                    | Division He                      | eight(Mtrs)                                                                                                    | Action                                           | Floors         | Mtrs)            |                                                                 |                                                         |
| Name                 |                                                   | ~ ~                              | Total 0<br>Height:                                                                                                    |                                                  | 0              | 0                |                                                                 |                                                         |
| Name                 | Occupancy Type                                    | Sub Division                     | Total 0<br>Height: Height(Mtrs)                                                                                                    | Action                                           | 0              | 0<br>Floors      | Total Builtup Are                                               | ea (Sq Mtrs)                                            |
| Name<br>Name         | Occupancy Type<br>Residen ~                       | Sub Division                     | Total<br>Height: 0<br>Height(Mtrs) TExample<br>Proposed: 6                                                                                                    | Action                                           | 0              | 0<br>Floors<br>1 | Total Builtup Ard                                               | <b>ea (Sq Mtrs)</b><br>1200                             |
| Name<br>Name         | Occupancy Type<br>Residen ~<br>Mixed<br>Occupancy | Sub Division                     | Total<br>Height:     0       Height(Mtrs)     Example       Proposed:     6       Provided:     6                                                                                                    | Action                                           | 0<br>K DETAILS | 0<br>Floors<br>1 | Total Builtup Ard<br>Proposed:<br>Provided:                     | ea (Sq Mtrs)<br>1200<br>1200                            |
| Name<br>b1           | Occupancy Type Residen  Mixed Occupancy           | Sub Division                     | Total<br>Height:     0       Height(Mtrs) Transform     Transform       Proposed:     6       Provided:     6       Note:     Exclude still Height of the buildin minus) still Height of the buildin minus) still Height of | Action<br>SAVE BLOC                              | 0<br>K DETAILS | 0<br>Floors<br>1 | Total Builtup Ard<br>Proposed:<br>Provided:<br>+ ADD FU<br>DELE | ea (Sq Mtrs)<br>1200<br>1200<br>OOR DETAILS<br>TE BLOCK |
| Name<br>L b1         | Occupancy Type<br>Residen ~<br>Mixed<br>Occupancy | Sub Division                     | Total<br>Height:     0       Height(Mtrs)     Example       Proposed:     6       Provided:     6       Note:     Exclude stilt Height of the buildin minus) stilt Height       Total                                                                                                    | Action  Action  SAVE BLOCC  eans s (-  Proposed: | 0<br>K DETAILS | 0<br>Floors<br>1 | Total Builtup Ard<br>Proposed:<br>Provided:<br>+ ADD FL<br>DELE | ea (Sq Mtrs)<br>1200<br>1200<br>OOR DETAILS<br>FE BLOCK |

- > Enter the floor details by clicking on the 'ADD FLOOR DETAILS' button.
- > Then, the floor details will be displayed As shown below.

| Site Name                                                                                                    | Block Name                                                                                         | Height                                                |                     |             |
|----------------------------------------------------------------------------------------------------|----------------------------------------------------------------------------------------------------|-------------------------------------------------------|---------------------|-------------|
| GVR Complex                                                                                                    |                                                                                                    | 0 Meters                                              |                     |             |
| Front Direction:                                                                                                    |                                                                                                    |                                                       |                     |             |
|                                                                                                    | ~                                                                                                  |                                                       |                     |             |
|                                                                                                    |                                                                                                    |                                                       |                     |             |
| Floors:                                                                                                    |                                                                                                    |                                                       |                     | + ADD FLOOR |
| Note: Total built up area shou                                                                                                    | Ild include area should include stilt and the cor                                                  | mmon areas also.                                      |                     |             |
|                                                                                                    |                                                                                                    |                                                       |                     |             |
|                                                                                                    |                                                                                                    |                                                       |                     |             |
|                                                                                                    |                                                                                                    |                                                       |                     |             |
|                                                                                                    |                                                                                                    | Total Builtup Area (So                                | 9                   |             |
| SI Floor Type                                                                                                    | Floor                                                                                              | Total Builtup Area (So<br>Mtrs)                       | q<br>Occupancy Type |             |
| SI Floor Type                                                                                                    | Floor                                                                                              | Total Builtup Area (So<br>Mtrs)                       | q<br>Occupancy Type | <br>V       |
| SI Floor Type                                                                                                    | Floor Name                                                                                         | Total Builtup Area (So<br>Mtrs)                       | g Occupancy Type    | ~           |
| SI Floor Type                                                                                                    | Floor Name                                                                                         | Total Builtup Area (So<br>Mtrs)                       | Gccupancy Type      | ~           |
| si Floor Type                                                                                                    | Floor<br>Name                                                                                      | Total Builtup Area (So<br>Mtrs)                       | 9 Occupancy Type    | ~           |
| si Floor Type  I  Uilding Plans Please ensure that the plans are include all the Plans                                             | Floor Name signed by the Builder, the Architect and the St                                         | Total Builtup Area (So<br>Mtrs)                       | q Occupancy Type    | ~           |
| si Floor Type  I  Uilding Plans  Please ensure that the plans are Note: Please include all the Plan                                | Floor  Floor  signed by the Builder, the Architect and the Statistics in a single file and upload. | Total Builtup Area (So<br>Mtrs) 0 tructural Engineer. | q Occupancy Type    |             |
| SI Floor Type  I  UIIDING Plans  Please ensure that the plans are Note: Please include all the Plan  All Plans                     | Floor                                                                                              | Total Builtup Area (So<br>Mtrs)                       | q Occupancy Type    | ~           |
| si Floor Type 1 UIIII Plans Please ensure that the plans are Note: Please include all the Plan All Plans Choose File No file choss | Floor<br>Name  a signed by the Builder, the Architect and the St is in a single file and upload.   | Total Builtup Area (So<br>Mtrs)                       | GCCUpancy Type      | ~           |

- To add multiple floors, click the 'ADD FLOOR' button as many times as the number of floors you want to add.
- > Enter the floor details, upload the plan and click 'SAVE'

| Site N                                      | Name                                                                                              | Block Name                                                                                           | Height                                  |                                        |          |
|---------------------------------------------|---------------------------------------------------------------------------------------------------|----------------------------------------------------------------------------------------------------|-----------------------------------------|----------------------------------------|----------|
|                                             |                                                                                                   |                                                                                                    | 0 Meters                                |                                        |          |
| Front                                       | Direction:                                                                                        |                                                                                                    |                                         |                                        |          |
| w                                           | Vest                                                                                              | ~                                                                                                    |                                         |                                        |          |
|                                             | rs:                                                                                               |                                                                                                    |                                         |                                        | + ADD FL |
|                                             |                                                                                                   |                                                                                                    |                                         |                                        |          |
| Note:                                       | : Total built up area should inc                                                                  | lude area should include stilt and the co                                                            | ommon areas also.                       |                                        |          |
|                                             |                                                                                                   |                                                                                                    |                                         |                                        |          |
|                                             |                                                                                                   |                                                                                                    |                                         |                                        |          |
|                                             |                                                                                                   |                                                                                                    | Total Builtup Area (Sq                  |                                        |          |
| 21                                          | Eloor Type                                                                                        | Floor                                                                                                | Ddtre)                                  | Occupancy Type                         |          |
| si                                          | Floor Type                                                                                        | Floor                                                                                                | Mtrs)                                   | Occupancy Type                         |          |
| 5 <b>1</b>                                  | Floor Type Ground                                                                                 | Floor<br>ground                                                                                      | Mtrs)                                   | Occupancy Type Educational             | ~        |
| 5 <b>I</b>                                  | Floor Type<br>Ground                                                                              | Floor     ground                                                                                     | Mtrs)                                   | Occupancy Type Educational             | ~        |
| si<br>1<br>2                                | Floor Type Ground Floors                                                                          | Floor<br>ground<br>first floor                                                                       | Mtrs)  1200  1200                       | Occupancy Type Educational Educational | ····     |
| si<br>1<br>2                                | Floor Type Ground Floors                                                                          | Floor       ground       first floor                                                                 | Mtrs)  1200  1200                       | Occupancy Type Educational Educational | ~        |
| si<br>1<br>2                                | Floor Type Ground Floors                                                                          | Floor<br>ground<br>v first floor                                                                     | Mtrs)           1200           1200     | Educational Educational                | ~        |
| sı<br>1<br>2<br>ildir                       | Floor Type<br>Ground<br>Floors<br>ng Plans                                                        | Floor<br>ground<br>v first floor                                                                     | Mtrs)           1200           1200     | Educational Educational                | ~        |
| si<br>1<br>2<br>ildir<br>ease e             | Floor Type Ground Floors ng Plans ensure that the plans are signed                                | Floor ground first floor dby the Builder, the Architect and the S                                    | Mtra)  1200  1200  Structural Engineer. | Occupancy Type Educational Educational |          |
| si<br>1<br>2<br>iildir<br>ease e<br>ote: Pl | Floor Type Ground Floors ng Plans ensure that the plans are signelease include all the Plans in a | Floor ground first floor first floor by the Builder, the Architect and the S single file and upload. | Mtrs)  1200  1200  Structural Engineer. | Educational Educational                | ···      |

- After paying the Challan amount, enter challan details and click on "Save Challan details".
- > To pay the portal charges, click on the 'PORTAL CHARGES' button.

| Portal Charges                                                          |                           |
|-------------------------------------------------------------------------|---------------------------|
|                                                                         |                           |
| Pending <ul> <li>Amount: Rs. 800 (Rupees Eight Hundred Only)</li> </ul> | Pay Portal Charges Online |

> Upload the required documents, then click the 'SAVE' button.

| Documents                                                                                                 |                            |
|----------------------------------------------------------------------------------------------------|----------------------------|
| All the documents requested below are required. The format of the documents are provide<br>Chailan Format | d here.                    |
| Scanned Copy of Challan                                                                                   | Covering Letter            |
| Choose File No file chosen                                                                                | Choose File No file chosen |
| Any additional document you want to submit Choose File No file chosen                                     |                            |

➢ Finally, click on the 'SUBMIT' button to submit the application.